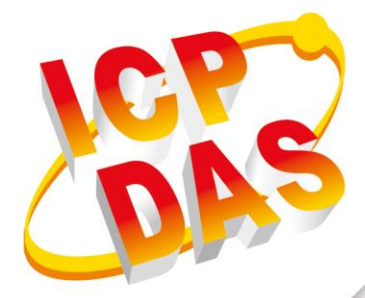

# **User Manual**

Version 1.0.2 June 2019

**NB-DA Server** 

# IoT Service Engine

|                                   |                        | 19            | 20        | lavase coung          |             | MQII   | Coung                |                   |  |
|-----------------------------------|------------------------|---------------|-----------|-----------------------|-------------|--------|----------------------|-------------------|--|
|                                   | Add Station            | Delete State  | on        | Enable                |             |        | Enable               |                   |  |
|                                   | Start Station          | Stop Statu    | m         | SQL Type =            | mysql       | N      | IQTT Broker = iot.e  | clipse org        |  |
|                                   | Start All Stations     | Stop All Stat | 1005      | SQL IP = 127.0.0.1    |             |        | MOTT Port - 1883     |                   |  |
| y                                 | stem Config            | fig           |           | SQL Data Base =       | grp-540m-nb |        |                      |                   |  |
| Station ID =<br>UDP Server Port = |                        | 0             |           | SQL User Name =       | nbsot       | MQT    | T Subscribe = [.clou | cloud.ICPDAS.USEI |  |
| M                                 | odbus Server Post =    | 502           | =1        | SQL Password =        | ******      | M      | QTT Publish = .clou  | ad ICPDAS SERV    |  |
| e                                 | ssion alive time (s) = | 120           | sql       | . Size Alarm (MB) =   | 0           | MQT    | l'User Name =        |                   |  |
|                                   | Save Log Info          |               | sq        | (L. Size Limit (MB) = | 0           | MQT    | T Password =         |                   |  |
|                                   | Station                | UDP Pert      | Modbus Pe | rt MQTT               | Database    | Status | Sessions             | Log View          |  |
|                                   | 0                      | 5394          | 502       | Disable               | Enoble      | Online | 7                    | Open              |  |
|                                   | 2                      | 5396          | 504       | Disable               | Enable      | Online | 0                    | Open              |  |
|                                   | 99                     | 5493          | 601       | Enable                | Enable      | Online | 0                    | Open              |  |
|                                   |                        |               |           |                       |             |        |                      |                   |  |

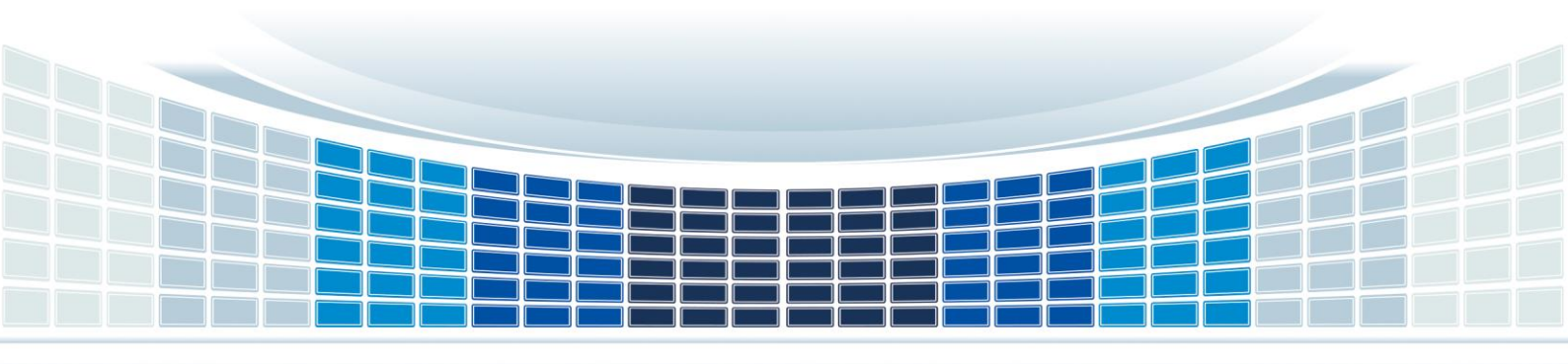

# **Table of Contents**

| 1. | Int  | rodu  | lction                    |
|----|------|-------|---------------------------|
|    | 1.1  | Fea   | tures4                    |
|    | 1.2  | RU    | N-TIME LICENSE            |
| 2. | Ha   | rdwa  | are Requirement5          |
|    | 2.1  | Sof   | tware architecture        |
|    | 2.2  | App   | plication architecture    |
|    | 2.3  | Sys   | tem requirement7          |
|    | 2.4  | Pro   | duct Support7             |
| 3. | NB   | -DA   | Server operation          |
|    | 3.1  | Ma    | in menu8                  |
|    | 3.2  | Ma    | nage Stations             |
|    | 3.2  | 2.1   | Add Station               |
|    | 3.2  | 2.2   | Update Station            |
|    | 3.2  | 2.3   | Delete Station            |
|    | 3.3  | Get   | Data from NB-DA Server    |
|    | 3.3  | 3.1   | Database15                |
|    | 3.3  | 3.2   | MQTT Client16             |
|    | 3.3  | 3.3   | Modbus TCP Server         |
|    | 3.3  | 3.4   | RAM Disk (option)         |
|    | 3.4  | Cor   | ntrol Remote Device I/O19 |
|    | 3.4  | 4.1   | Modbus TCP Command19      |
|    | 3.4  | 4.2   | Publish MQTT Message      |
| Ap | pend | lix A | . Revision History20      |

# **Important Information**

### Warranty

All products manufactured by ICP DAS are under warranty regarding defective materials for a period of one year, beginning from the date of delivery to the original purchaser.

#### Warning

ICP DAS assumes no liability for any damage resulting from the use of this product. ICP DAS reserves the right to change this manual at any time without notice. The information furnished by ICP DAS is believed to be accurate and reliable. However, no responsibility is assumed by ICP DAS for its use, not for any infringements of patents or other rights of third parties resulting from its use.

#### Copyright

Copyright @ 2019 by ICP DAS Co., Ltd. All rights are reserved.

#### Trademark

Names are used for identification purpose only and may be registered trademarks of their respective companies.

#### **Contact us**

If you encounter any problems while operating this device, feel free to contact us via mail at: <a href="mailto:service@icpdas.com">service@icpdas.com</a>. We guarantee to respond within 2 working days.

NB-DA Server User Manual

Version 1.0.2

# 1. Introduction

The NB-DA Server provided by ICP DAS is an IoT (Internet of Things) management software that has a strong core technology for handling data and lets the user save the trouble of dealing with large IO data. The NB-DA Server support RTU-540P-NB, GRP-540M-NB, etc., in ICP DAS that allow users to manage these devices remotely. It can monitor the local I/O data, local GPS data, and I/O data of Modbus devices. The NB-DA Server also support different protocol like UDP, Modbus and MQTT. Users can establish the remote system with MQTT broker or other SCADA software, even you could monitor and control the remote devices with Web form your mobile devices. That provides a multi-way to complete user's project.

# **1.1 Features**

- Supports multiple stations. Every station can accept 2000 sessions to connect
- Can check live sessions and log messages in every station
- Supports multiple communication ports. Up to 2000 connections for one port
- Supports 6 data types (DI/DO/AI/AO/GPS/DEVINFO)
- Built-in Modbus TCP server
- Supports forwarding data to MQTT broker
- Supports MySQL/MariaDB database.
- Can log data automatically
- Supports UDP packet transmission
- Can store I/O data (.csv file) in RAM Disk

# **1.2 RUN-TIME LICENSE**

|                  | RUN-TIME LICENSE                                                |  |  |  |  |  |  |  |
|------------------|-----------------------------------------------------------------|--|--|--|--|--|--|--|
| Free Version     | Up to 10 sessions can be managed in one NB-DA Server software.  |  |  |  |  |  |  |  |
| Official version | Unlimited sessions can be managed in one NB-DA Server software. |  |  |  |  |  |  |  |

To order NB-DA Server license, please contact your distributor.

NB-DA Server User Manual

Version 1.0.2

# 2. Hardware Requirement

# 2.1 Software architecture

The NB-DA Server provides four interfaces—Modbus TCP, MQTT, Database, and RAM Disk (.csv file) to let user gets the data. Besides, user can use Modbus TCP Command, publish MQTT Message or store DO/AO control message in RAM Disk to control remote I/O. In the NB-DA Server, user can set multiple stations to collect data in different applications and every station can support 2000 devices online.

| Device                     | Description                                                      |  |  |  |  |
|----------------------------|------------------------------------------------------------------|--|--|--|--|
| .NET Framework software    | Require Microsoft .NET Framework 4.5 or higher                   |  |  |  |  |
| Microsoft Visual C++       | Require 2008 Feature Pack Redistributable Package                |  |  |  |  |
| ImDisk Virtual Disk Driver | Used to create 100 MB RAM Disk. Every sessions' I/O data will be |  |  |  |  |
| (option)                   | stored in ".csv" file.                                           |  |  |  |  |

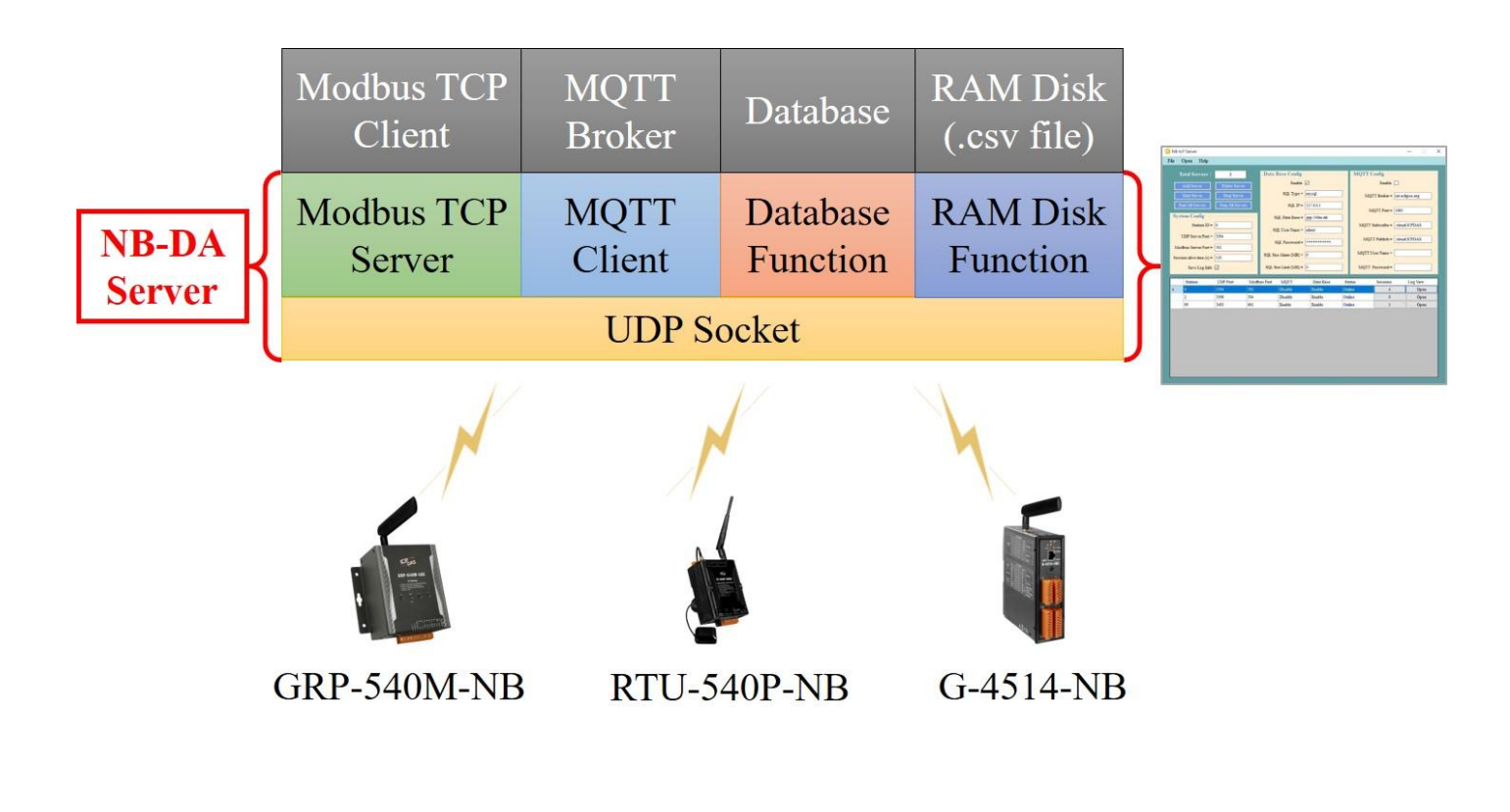

| NB-DA Server | User Manual |
|--------------|-------------|
|--------------|-------------|

# 2.2 Application architecture

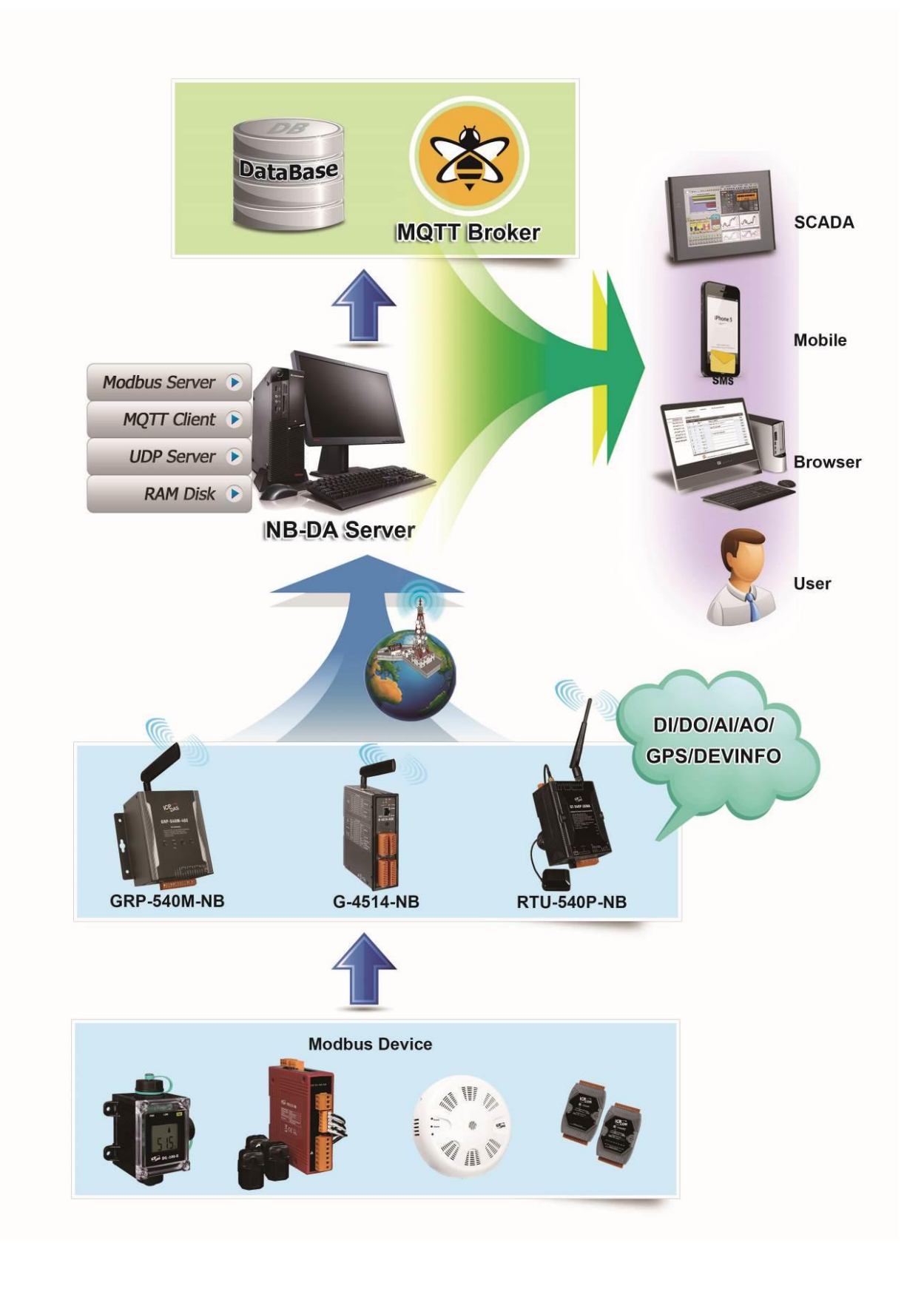

NB-DA Server User Manual

Version 1.0.2

Page : 6

# 2.3 System requirement

# • Software requirement:

| <b>Operating system Version</b> | Support      |
|---------------------------------|--------------|
| Windows XP                      | ×            |
| Windows 7                       | $\checkmark$ |
| Windows 10                      | $\checkmark$ |

# • Hardware requirement:

| Hardware Items | Requirement       |
|----------------|-------------------|
| CPU            | 1.0 GHz or higher |
| Memory         | 1.0 GB or higher  |
| Hardware space | 200 MB or higher  |

# 2.4 Product Support

| Product Type   | Description                                             |
|----------------|---------------------------------------------------------|
| RTU-540P-NB CR | Intelligent NB-IoT Remote Terminal Unit with GPS (RoHS) |
| GRP-540M-NB CR | LTE NB-IoT Gateway (RoHS)                               |
| G-4514-NB CR   | NB-IoT Power Saving PAC with Solar charger (RoHS)       |

NB-DA Server User Manual

Version 1.0.2

# 3. NB-DA Server operation

# 3.1 Main menu

| Tool     | 0 | 🜖 NB-DA | Server                               |               |        |        |                  |             |         |      |                    | - 🗆            | ×        |
|----------|---|---------|--------------------------------------|---------------|--------|--------|------------------|-------------|---------|------|--------------------|----------------|----------|
| Menu     | + | File O  | pen Help                             | _             | _      | _      |                  | _           | _       | _    |                    | _              |          |
|          |   | To      | tal Stations:                        | 12            |        | Datab  | oase Config      |             | М       | QTT  | Config             |                | ٦        |
|          |   |         | dd Station                           | Delete Statio |        |        | Enable [         |             |         |      | Enable             |                | - 1      |
| Function |   |         |                                      | Delete Statio |        |        | SOL Type =       | mvsal       |         |      |                    |                |          |
| Button   |   |         | tart Station                         | Stop Station  | a      |        |                  |             |         | M    | Q11 Broker = 10t   | .ecupse.org    | - 1      |
|          |   | Star    | Start All Stations Stop All Stations |               |        |        | SQL IP =         | 127.0.0.1   |         |      | MOTT Port = 188    | 3              |          |
|          |   | Syste   | m Config                             |               |        | S      | QL Data Base =   | grp-540m-nb |         |      |                    | -              |          |
|          |   |         | Station ID =                         | 0             |        |        |                  |             |         | MQT  | T Subscribe = .clo | oud.ICPDAS.USI | EI       |
|          |   |         | DP Sarriar Part -                    | 5204          |        | S      | QL User Name =   | nbiot       |         |      |                    |                |          |
| Station  |   | 0       | Dr Server ron -                      | 3394          |        | ş      | SQL Password =   | *****       |         | MQ   | QTT Publish = .clo | oud.ICPDAS.SEF | 15       |
| Config   | - | Modb    | ous Server Port =                    | 502           |        |        |                  |             |         | VOTT |                    |                |          |
| Sound    |   | Session | n alive time (s) =                   | 120           |        | SQL Si | ze Alarm (MB) =  | 0           |         | MQTI | User Name -        |                | - 1      |
|          |   |         | Save Log Info                        |               |        | SQL S  | ize Limit (MB) = | 0           |         | MQT  | Password =         |                |          |
|          |   |         |                                      | -             | _      |        |                  |             | _       |      |                    |                | <u> </u> |
|          |   |         | Station                              | UDP Port      | Modbus | s Port | MQTT             | Database    | Status  |      | Sessions           | Log View       | ^        |
|          |   |         | 0                                    | 5394          | 502    |        | Disable          | Enable      | Online  |      | 6                  | Open           |          |
|          |   |         | 2                                    | 5396          | 504    |        | Disable          | Enable      | Online  |      | 0                  | Open           |          |
|          |   | 1       | 3                                    | 5397          | 505    |        | Disable          | Enable      | Online  |      | 0                  | Open           |          |
|          |   | 4       | 4                                    | 5398          | 506    |        | Enable           | Enable      | Online  |      | 0                  | Open           |          |
| All      |   |         | 5                                    | 5399          | 507    |        | Disable          | Enable      | Offline |      | 0                  | Open           |          |
| Station  | - | -       | 6                                    | 5400          | 508    |        | Disable          | Enable      | Offline |      | 0                  | Open           |          |
| Info     |   |         | 7                                    | 5401          | 509    |        | Disable          | Enable      | Offline |      | 0                  | Open           |          |
| mio      |   | 2       | 8                                    | 5402          | 510    |        | Disable          | Enable      | Offline |      | 0                  | Open           |          |
|          |   | 9       | 9                                    | 5493          | 601    |        | Enable           | Enable      | Online  |      | 0                  | Open           |          |
|          |   | 1       | 10                                   | 5403          | 511    |        | Enable           | Enable      | Online  |      | 0                  | Open           |          |
|          |   | 1       | 11                                   | 5404          | 512    |        | Enable           | Enable      | Offline |      | 0                  | Open           |          |
|          |   |         | 12                                   | 5405          | 513    |        | Enable           | Enable      | Offline |      | 0                  | Open           | ¥        |
|          |   |         |                                      | *             |        |        | •                |             |         |      |                    |                |          |
|          |   |         | Station                              | UDP           | Mod    | lbus   | MQTT             | Database    | e Stati | on   | Session            | Log            |          |
|          |   |         | ID                                   | Port          | Po     | rt     | Status           | Status      | Stati   | us   | Status             | View           |          |

### • Tool Menu:

- > File: User can store the config as default from the window or read default config.
- ≻ Open: Can open "configure", "gps", " image", or " logger" folder.
- ≻ Help: Show the info about this NB-DA Server.

### • Function Button:

- > Add Station: Set the "Station Config" and click this button to add station.
- Delete Station: Choose the station that need to be deleted in "All Station Info" area, then stop the station and click this button to delete the station's config.

NB-DA Server User Manual

Version 1.0.2 Page : 8

Start Station: Choose the station that need to be started, then click this button to start the station.

Start All Stations: Click this button to auto start all stations that are in the "All Station Info" area.

Stop Station: Choose the station that need to be stopped, then click this button to stop the station.

> Stop All Stations: Click this button to auto stop all stations that are in the "All Station Info" area.

### • Station Config:

#### System Config:

- Station ID: Used to identify the data that belongs to which station. (support 0~9 for now)
- → UDP Server Port: The UDP server of every stations must have different server port.
- > Modbus Server Port: The Modbus server of every stations must have different server port.
- $\blacktriangleright$  Session alive time (s): Used to judge the session of this station is living or not.
- Save Log Info: Enable to store exceptional messages to the "logger" folder. (save by date)

#### **Database Config:**

- Enable: Enable Database function.
- SQL Type: Default as "mysql". (no need to change it)
- SQL IP: The IP address of MySQL Server.
- SQL Data Base: The Database that will be used to store data. (please use different database in different station)
- SQL User Name: The user name to access the Database.
- SQL Password: The password to access the Database.
- SQL Size Alarm (MB): If the space of database over this value, show alarm in the "Database Status" and log message. (default is zero, means not enable this function)
- SQL Size Limit (MB): If the space of database over this value, the station won't store any data. (default is zero, means not enable this function)

If set up SQL Size Alarm and SQL Size Limit, every stations will wait for a while in the beginning for checking Database size. The progress of checking database size will also show up in the Station Status field.

### ■MQTT Config:

- ➤ Enable: Enable MQTT function.
- > MQTT Broker: The Domain Name of MQTT Broker.
- > MQTT Port: The port of MQTT Broker. (MQTT's default port is 1883)
- > MQTT Subscribe: The topic that used to receive DO/AO control message.
- > MQTT Publish: The topic that used to publish DEVINFO/GPS/DI/AI message.
- > MQTT User Name: The user name to access the MQTT Broker. (empty it if no user name)
- > MQTT Password: The password to access the MQTT Broker. (empty it if no password)

NB-DA Server User Manual

Version 1.0.2 Page : 9

# • All Station Info:

- Station ID: Every station's unique ID.
- > UDP Port: The port that used to create UDP Server by every stations.
- > Modbus Port: The port that used to create Modbus Server by every stations.

> MQTT Status: Show the MQTT function is enabled or not in every stations.

| Message        | Color of Message | Occurrence Time                       | Influence                                               |  |  |  |  |
|----------------|------------------|---------------------------------------|---------------------------------------------------------|--|--|--|--|
| Enable/Disable | Black            | General                               | No                                                      |  |  |  |  |
| Overflow       | Red              | When the Buffer of<br>MQTT message is | The Buffer won't store any messages before all messages |  |  |  |  |
|                |                  | full.                                 | being sent.                                             |  |  |  |  |

Database Status: Show the Database function is enabled or not in every stations. (it will show up the database's usage if the station enabled SQL Size Alarm and SQL Size Limit)

| Message        | Color of Message | Occurrence Time                                                               | Influence                                                                                                    |
|----------------|------------------|-------------------------------------------------------------------------------|----------------------------------------------------------------------------------------------------|
| Enable/Disable | Black            | General (if SQL Size<br>Alarm and SQL Size<br>Limit are zero)                 | No                                                                                                    |
| Enable (XX%)   | Black            | General                                                                       | No                                                                                                    |
| DB Alarm (XX%) | Green            | When the Database<br>size is between SQL<br>Size Alarm and SQL<br>Size Limit. | No                                                                                                    |
| DB Full (100%) | Red              | When the Database<br>size is over SQL<br>Size Limit.                          | All messages in Buffer will be<br>cleared and won't store any<br>messages. It will check entire<br>Database size every 60 mins. |
| Overflow       | Red              | When the Buffer of<br>Database message is<br>full.                            | The Buffer won't store any messages before all messages are sent.                                                               |

Station Status: Show the station is running or stopping.

Session Status: A button to open Live View window. Total living sessions will show on button.

NB-DA Server User Manual

Version 1.0.2 Page : 10

| 9 St | ation | ) LīveVi | iew |     |     |     |     | -   |     |     | ×    | Session 0                        | × |             |
|------|-------|----------|-----|-----|-----|-----|-----|-----|-----|-----|------|----------------------------------|---|-------------|
|      | С     | C1       | C2  | C3  | C4  | C5  | C6  | C7  | C8  | C9  | ^    | RSRP: -78 dBm                    |   |             |
| •    | 0     | 1        | 2   | 3   | 4   | 5   | 6   | 7   | 8   | 9   |      | ECL: 0                           |   |             |
|      | 10    | 11       | 12  | 13  | 14  | 15  | 16  | 17  | 18  | 19  |      | SNR: 15 dB<br>Battery level: 0 % |   |             |
|      | 20    | 21       | 22  | 23  | 24  | 25  | 26  | 27  | 28  | 29  |      | Dantery level. 0 /v              |   |             |
|      | 30    | 31       | 32  | 33  | 34  | 35  | 36  | 37  | 38  | 39  |      |                                  |   |             |
|      | 40    | 41       | 42  | 43  | 44  | 45  | 46  | 47  | 48  | 49  |      |                                  |   |             |
|      | 50    | 51       | 52  | 55  | 54  | 25  | 50  | 51  | 58  | 59  |      |                                  |   |             |
|      | 20    | 71       | 70  | 72  | 24  | 75  | 26  | 07  | 70  | 70  |      |                                  |   |             |
|      | 80    | 81       | 82  | 83  | 84  | 85  | 86  | 87  | 88  | 89  |      |                                  |   |             |
|      | 90    | 91       | 92  | 93  | 94  | 95  | 96  | 97  | 98  | 99  |      |                                  |   | Data Type   |
|      | 100   | 101      | 102 | 103 | 104 | 105 | 106 | 107 | 108 | 109 |      |                                  |   | v 1         |
|      | 110   | 111      | 112 | 113 | 114 | 115 | 116 | 117 | 118 | 119 |      |                                  |   | RSRP        |
|      | 120   | 121      | 122 | 123 | 124 | 125 | 126 | 127 | 128 | 129 |      |                                  |   | FCL         |
|      | 130   | 131      | 132 | 133 | 134 | 135 | 136 | 137 | 138 | 139 |      |                                  |   | LCL         |
|      | 140   | 141      | 142 | 143 | 144 | 145 | 146 | 147 | 148 | 149 |      |                                  |   | SNR         |
|      | 150   | 151      | 152 | 153 | 154 | 155 | 156 | 157 | 158 | 159 |      |                                  |   |             |
|      | 160   | 161      | 162 | 163 | 164 | 165 | 166 | 167 | 168 | 169 | 1.00 |                                  |   | Battery lev |

The living status of all sessions will show on this window. If sessions are online, they will have green background color. If sessions are offline, they will have white background color. If double-click one of the online sessions, it will show up the session's info in another window.

► Log View: A button to open Log View window.

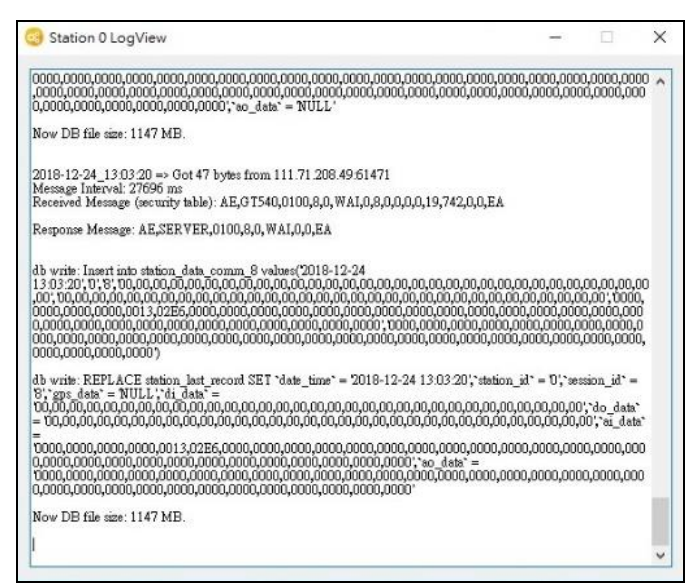

NB-DA Server User Manual

Version 1.0.2

Page : 11

**Data Range** 

-140 ~ -44 dBm

-20 ~ 30 dB

 $0 \sim 100 \%$ 

 $0 \sim 2$ 

# 3.2 Manage Stations

# 3.2.1 Add Station

| 0            | ) NB-DA Server<br>File Open Help              |                     |             |                      |             |         |                       | >                  |
|--------------|-----------------------------------------------|---------------------|-------------|----------------------|-------------|---------|-----------------------|--------------------|
| b) <b></b>   | Total Stations :                              | 4<br>Delete Station | Datab       | ase Config<br>Enable | ]           |         | MQTT Config<br>Enable |                    |
| d) <b></b> ← | Start Station                                 | Stop Station        | i           | SQL Type =           | nysql       |         | MQTT Broker =         | iot.eclipse.org    |
|              | Start All Stations                            | Stop All Stations   |             | SQL IP = 1           | 92.168.12.2 | -1      | MQTT Port =           | = 1883             |
|              | Station ID = [                                | 3                   |             | QL Data Base = 1     | 1b_db       | -       | MQTT Subscribe =      | cloud.ICPDAS.USEI  |
| a) 🗕         | UDP Server Port = [                           | 5397                | s           | QL Password =        | *****       | -       | MQTT Publish =        | .cloud.ICPDAS.SER\ |
|              | Modbus Server Port = Session alive time (s) = | 505                 | SQL Siz     | e Alarm (MB) =       | )           |         | MQTT User Name =      | •                  |
|              | Save Log Info                                 | 2                   | SQL Si      | ze Limit (MB) = [    | )           |         | MQTT Password =       | -                  |
|              | Station                                       | UDP Port N          | Modbus Port | MQTT                 | Database    | Statu   | s Sessions            | Log View           |
|              | 0                                             | 5394 50             | 02          | Disable              | Disable     | Online  | 0                     | Open               |
|              | 1                                             | 5395 50             | 03          | Disable              | Enable      | Offline | • 0                   | Open               |
|              | 2                                             | 5396 50             | 04          | Disable              | Disable     | Offline | 0                     | Open               |
| :) 🗕         | ▶ 3                                           | 5397 50             | 05          | Disable              | Disable     | Online  | 0                     | Open               |
|              |                                               |                     |             |                      |             |         |                       |                    |

(a) Config parameters for station.

(b)Click "Add Station" button and it will create a station in the below area. "Status" will be "Offline".

(c) Choose this new station and it will change background color to blue.

(d)Click "Start Station" button and the "Status" will change to "Online".

NB-DA Server User Manual

Version 1.0.2 Page : 12

 $Copyright @ \ 2019 \ ICP \ DAS \ Co., \ Ltd. \ All \ Rights \ Reserved \\ E-mail: \ service @ icpdas.com$ 

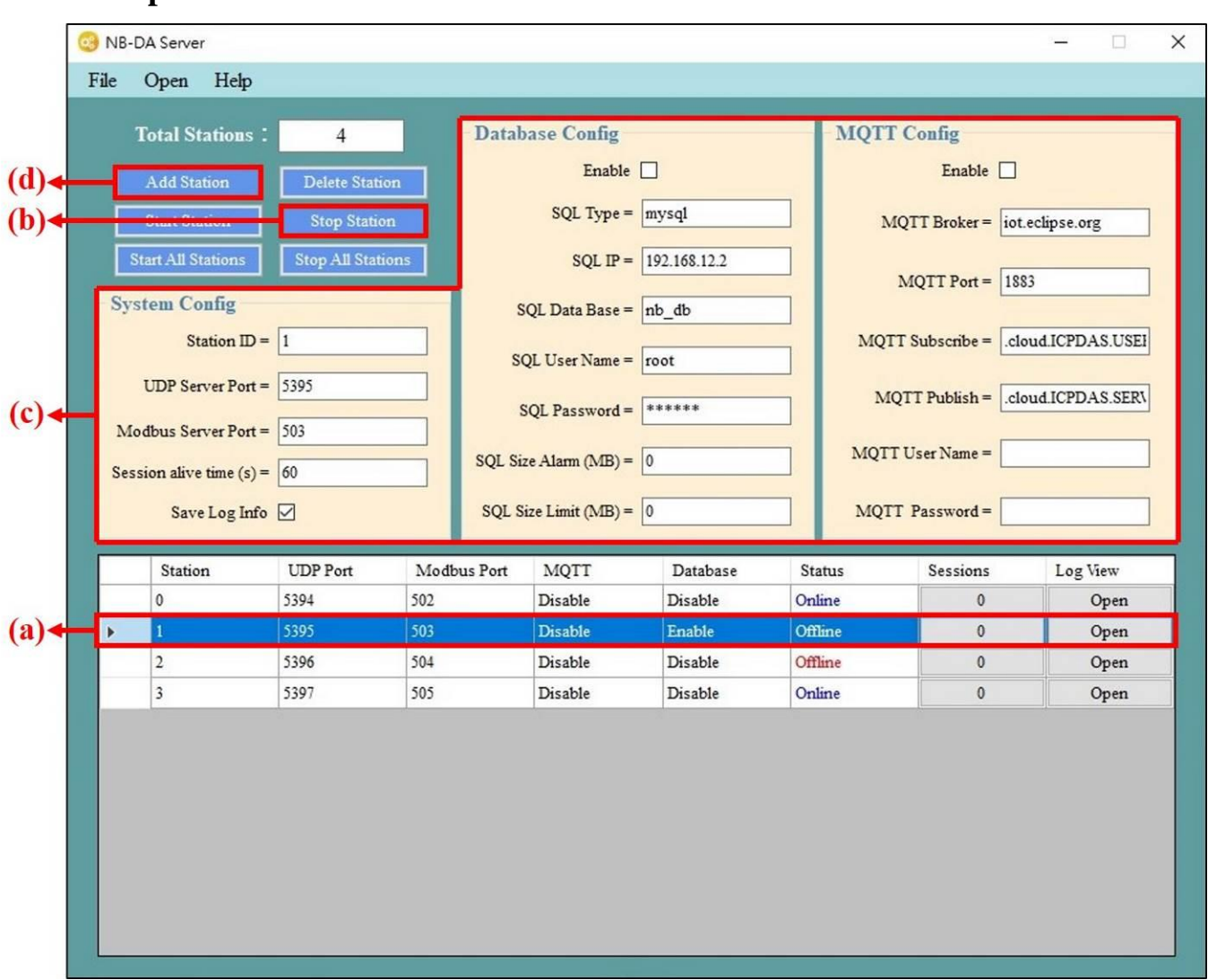

# 3.2.2 Update Station

- (a) Choose the station that needs to be updated.
- (b)Click "Stop Station" button and the "Status" will change to "Offline".
- (c) Change the station's parameters.
- (d)Click "Add Station" button and the station's parameters will be updated.

NB-DA Server User Manual

Version 1.0.2 Page : 13

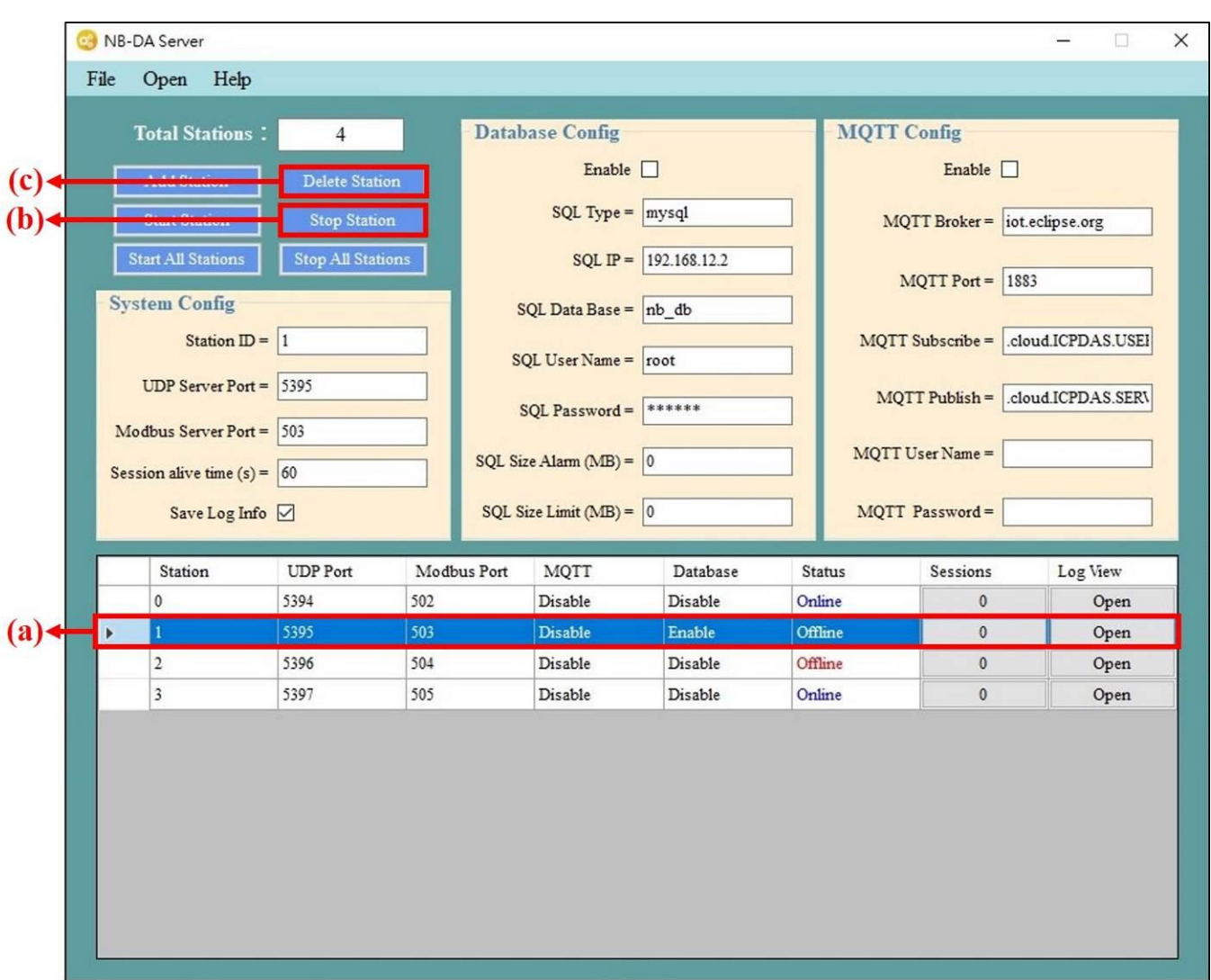

### 3.2.3 Delete Station

(a) Choose the station that needs to be deleted.

- (b)Click "Stop Station" button and the "Status" will change to "Offline".
- (c) Click "Delete Station" button and the config of this station will be deleted.

NB-DA Server User Manual

Version 1.0.2 Page : 14

# 3.3 Get Data from NB-DA Server

NB-DA Server provides four kinds of function—Database, MQTT Client, Modbus TCP Server, and RAM Disk (option) to let user get the data. The DEVINFO/GPS/DO/DI/AO/AI data, Session Live Info, and Data Update Info get by this four functions can be checked in the below table:

| Data Type<br>Function | DEVINFO | GPS          | DO/DI/AO/AI  | Session Live Info | Data Update Info |
|-----------------------|---------|--------------|--------------|-------------------|------------------|
| Database              | ×       | $\checkmark$ | $\checkmark$ | $\checkmark$      | ×                |
| MQTT Client           | ~       | ~            | ✓            | ~                 | ×                |
| Modbus TCP Server     | ×       | ×            | ✓            | ✓                 | ~                |
| RAM Disk (option)     | ×       | ~            | ✓            | ✓                 | ×                |

"Session Live Info" is used to check the session transmits data during the "Session alive time" or not. "Data Update Info" is used to check the data of any session is new or old.

### 3.3.1 Database

NB-DA Server will auto create three data tables—"station\_data\_comm", "station\_data\_modbus", and "station\_last\_record" to store GPS data, I/O data, and last data (include GPS and I/O).

| Data<br>Table | station_data_comm                        | station_data_modbus                                            | station_                                                                | last_record                                                                                               |
|---------------|------------------------------------------|----------------------------------------------------------------|-------------------------------------------------------------------------|----------------------------------------------------------------------------------------------------|
| Data          | Session ID 0~1999                        | Session ID 0~1999                                              | Session ID 0~1999                                                       | Session ID 2000                                                                                           |
| Туре          | GPS                                      | DO/DI/AO/AI                                                    | GPS/DO/DI/AO/AI                                                         | Session Live Info (AI)                                                                                    |
| Info          | \$GPRMC data of<br>NMEA 0183<br>protocol | Each kinds of I/O has<br>32 values (empty I/O<br>will be zero) | Last data with GPS<br>and all I/O values<br>(empty I/O will be<br>zero) | 125 AI values, every AI<br>(16 bits) stands for 16<br>sessions' live info (16<br>bits from right to left) |

NB-DA Server User Manual

Version 1.0.2

### 3.3.2 MQTT Client

User can use any MQTT Broker with this function. If user wants to get the data or send control message, the topic needs to be subscribed or published is like "[Topic of server publish]/[Station ID]/[Session ID]/[Type]".

### > The MQTT control message for DO/AO like below: (user needs to publish data)

| Туре | Торіс               | Data                     | Data example                                 |
|------|---------------------|--------------------------|----------------------------------------------|
|      | [Topic of server    | 1 byte for every DO,     |                                              |
| DO   | subscribe]/[Station | data length = $32$ , hex | 00010001000100010001000100010001             |
| DO   | ID]/[Session        | format. (set 00 for      | 000100010001000100010000000000000000000      |
|      | ID]/DO              | empty DO)                |                                              |
|      | [Topic of server    | 2 bytes for every AO,    | 0000001000200030004000500060007              |
|      | subscribe]/[Station | data length = $32$ , hex | 00080009001000110012001300140015             |
| AU   | ID]/[Session        | format. (set 0000 for    | 00160017001800190020002100220023             |
|      | ID]/AO              | empty AO)                | 00240025002600270000000000000000000000000000 |

> The DEVINFO/GPS/DI/AI data like below: (user needs to subscribe data)

| Туре    | Торіс                                                                | Data                                                     | Data example                                                                                                    |
|---------|----------------------------------------------------------------------|----------------------------------------------------------|----------------------------------------------------------------------------------------------------|
| DEVINFO | [Topic of server<br>publish]/[Station<br>ID]/[Session<br>ID]/DEVINFO | RSRP, ECL, SNR,<br>Battery level                         | -80,0,16,0                                                                                                    |
| GPS     | [Topic of server<br>publish]/[Station<br>ID]/[Session<br>ID]/GPS     | \$GPRMC data of<br>NMEA 0183<br>protocol                 | \$GPRMC:083559.00:A:4717:11437:N:0<br>0833:91522:E:0.004:77.52:091202:::A*<br>57                                                             |
| DI      | [Topic of server<br>publish]/[Station<br>ID]/[Session<br>ID]/DI      | 1 byte for every DI,<br>data length = 32, hex<br>format  | 00010001000100010001000100010001<br>00010001000100010001000000                                                                               |
| AI      | [Topic of server<br>publish]/[Station<br>ID]/[Session<br>ID]/AI      | 2 bytes for every AI,<br>data length = 32, hex<br>format | 00000001000200030004000500060007<br>00080009001000110012001300140015<br>00160017001800190020002100220023<br>00240025002600270000000000000000 |

Notice: In the AI data, data of session 2000 is used to store "Session Live Info". "Session Live Info" has 125 AI values, every AI (16 bits) stands for 16 sessions' live info (16 bits from right to left).

NB-DA Server User Manual

Version 1.0.2 Page

### 3.3.3 Modbus TCP Server

In the PC which is running NB-DA Server, user can use any Modbus TCP software to connect to the local IP (127.0.0.1) with the port of Modbus TCP Server (set on NB-DA Server). After connecting to Modbus TCP Server, user can send Modbus TCP command to get the values or set the values in the Modbus TCP Server.

### • Modbus Address :

### > DO (Coil) :

| Address       | Info                    |
|---------------|-------------------------|
| 00000 ~ 00031 | 32 DOs for Session 0    |
| 00032 ~ 00063 | 32 DOs for Session 1    |
|               |                         |
| 63936 ~ 63967 | 32 DOs for Session 1998 |
| 63968 ~ 63999 | 32 DOs for Session 1999 |
| 64000 ~ 65535 | Reserved                |

#### > DI (Discrete Inputs) :

| Address                                 | Info                    |  |
|-----------------------------------------|-------------------------|--|
| 00000 ~ 00031                           | 32 DIs for Session 0    |  |
| 00032 ~ 00063                           | 32 DIs for Session 1    |  |
| ~~~~~~~~~~~~~~~~~~~~~~~~~~~~~~~~~~~~~~~ |                         |  |
| 63936 ~ 63967                           | 32 DIs for Session 1998 |  |
| 63968 ~ 63999                           | 32 DIs for Session 1999 |  |
| 64000 ~ 65535                           | Reserved                |  |

### > AO (Holding Registers) :

| Address       | Info                    |  |  |
|---------------|-------------------------|--|--|
| 00000 ~ 00031 | 32 AOs for Session 0    |  |  |
| 00032 ~ 00063 | 32 AOs for Session 1    |  |  |
|               |                         |  |  |
| 63936 ~ 63967 | 32 AOs for Session 1998 |  |  |
| 63968 ~ 63999 | 32 AOs for Session 1999 |  |  |
| 64000 ~ 65535 | Reserved                |  |  |

NB-DA Server User Manual

Version 1.0.2 Page : 17

#### > AI (Input Registers) :

| Address       | Info                                                                           |
|---------------|--------------------------------------------------------------------------------|
| 00000 ~ 00031 | 32 AIs for Session 0                                                           |
| 00032 ~ 00063 | 32 AIs for Session 1                                                           |
|               |                                                                                |
| 63936 ~ 63967 | 32 Als for Session 1998                                                        |
| 63968 ~ 63999 | 32 AIs for Session 1999                                                        |
| 64000 ~ 64124 | 125 AIs for Session 2000, use 2000 bits to save live status of session 0~1999  |
| 64125 64240   | 125 AIs, use 2000 bits to save receiving status of session 0~1999 (reverse bit |
| 04125 ~ 04249 | when receiving new message)                                                    |
| 64250 ~ 65535 | Reserved                                                                       |

### 3.3.4 RAM Disk (option)

This function is an option for user, because it only work if user install "ImDisk Virtual Disk Driver". If the user already install "ImDisk Virtual Disk Driver" in PC, the NB-DA Server will auto create 100 MB for "Z:\" when it is startup. The I/O data and GPS data will be store in .csv file and classify by station id and session id. The .csv file will be updated every time when the station received new data.

### **Example:**

The DO data of Session 10 of Station 3 will be store in "Z:\NB-DA Server\3\10\DO.csv" and the .csv file will have 32 DO values (empty I/O will be zero).

Notice: If the PC reboot, the RAM Disk ("Z:\") and all the data inside it will be cleared.

RAM Disk also provides all Sessions' Live Info of every Station. The Info is stored in "Z:\NB-DA Server\[Station ID]\LIVE\_LIST.csv" •

NB-DA Server User Manual

# 3.4 Control Remote Device I/O

NB-DA Server support three kinds of function—Modbus TCP Command, publish MQTT Message or store DO/AO control message in RAM Disk to let user control remote DO/AO.

### 3.4.1 Modbus TCP Command

In the PC which is running NB-DA Server, user can use any Modbus TCP software to connect to the local IP (127.0.0.1) with the port of Modbus TCP Server (set on NB-DA Server). After connecting to Modbus TCP Server, user can send Modbus TCP command to change the DO/AO values in the Modbus TCP Server. (the DO/AO address of every sessions can be checked in Section 3.3.3) After change the value of DO/AO, next time when the session ask for DO/AO, the values will be updated by the device of this session.

### 3.4.2 Publish MQTT Message

If the station of NB-DA Server enables MQTT function, user can connect to the same MQTT Broker and publish the DO/AO message of specific session with the Topic that subscribe by station. When the station receives the DO/AO message, it will also update the DO/AO values in the Modbus TCP Server, and next time when the session ask for DO/AO, the values will be update by the device of this session. The MQTT control message for DO/AO like below:

| Туре | Торіс               | Data                     | Data example                                 |
|------|---------------------|--------------------------|----------------------------------------------|
|      | [Topic of server    | 1 byte for every DO,     |                                              |
| DO   | subscribe]/[Station | data length = $32$ , hex | 00010001000100010001000100010001             |
| DO   | ID]/[Session        | format. (set 00 for      | 000100010001000100010000000000000000000      |
|      | ID]/DO              | empty DO)                |                                              |
|      | [Topic of server    | 2 bytes for every AO,    | 0000001000200030004000500060007              |
|      | subscribe]/[Station | data length = $32$ , hex | 00080009001000110012001300140015             |
| AU   | ID]/[Session        | format. (set 0000 for    | 00160017001800190020002100220023             |
|      | ID]/AO              | empty AO)                | 00240025002600270000000000000000000000000000 |

### 3.4.3 Store DO/AO control message in RAM Disk

User can control remote I/O by writing message line-by-line to the "DO\_CONTROL.csv" or "AO\_CONTROL.csv" in "Z:\NB-DA Server\[Station ID]\". Control message for DO/AO like below:

| Туре | Message                            | Message example  |
|------|------------------------------------|------------------|
| DO   | [Session ID],[DO Number],[DO Data] | 11,3,1,0,1       |
| AO   | [Session ID],[AO Number],[AO Data] | 20,3,555,0,65535 |

User can know success or fail by checking the session's DO/AO file in the RAM Disk.

#### NB-DA Server User Manual

Version 1.0.2 Page : 19

 $Copyright @ \ 2019 \ ICP \ DAS \ Co., \ Ltd. \ All \ Rights \ Reserved \\ E-mail: \ service @ icpdas.com$ 

# **Appendix A. Revision History**

This chapter provides revision history information to this document.

The table below shows the revision history.

| Version | Date       | Author      | Description of changes                                                       |
|---------|------------|-------------|------------------------------------------------------------------------------|
| 1.0.0   | 2019-01-01 | Shepard Lee | The First Release Revision                                                   |
| 1.0.1   | 2019-05-17 | Shepard Lee | Add remote I/O control through RAM Disk<br>Add Session Live List to RAM Disk |
| 1.0.2   | 2019-06-05 | Shepard Lee | Correct some error                                                           |

NB-DA Server User Manual

Version 1.0.2

Page : 20